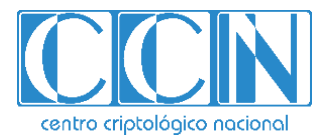

# Guía de Seguridad de las TIC CCN-STIC 884C

# Guía de configuración segura para SQL Database

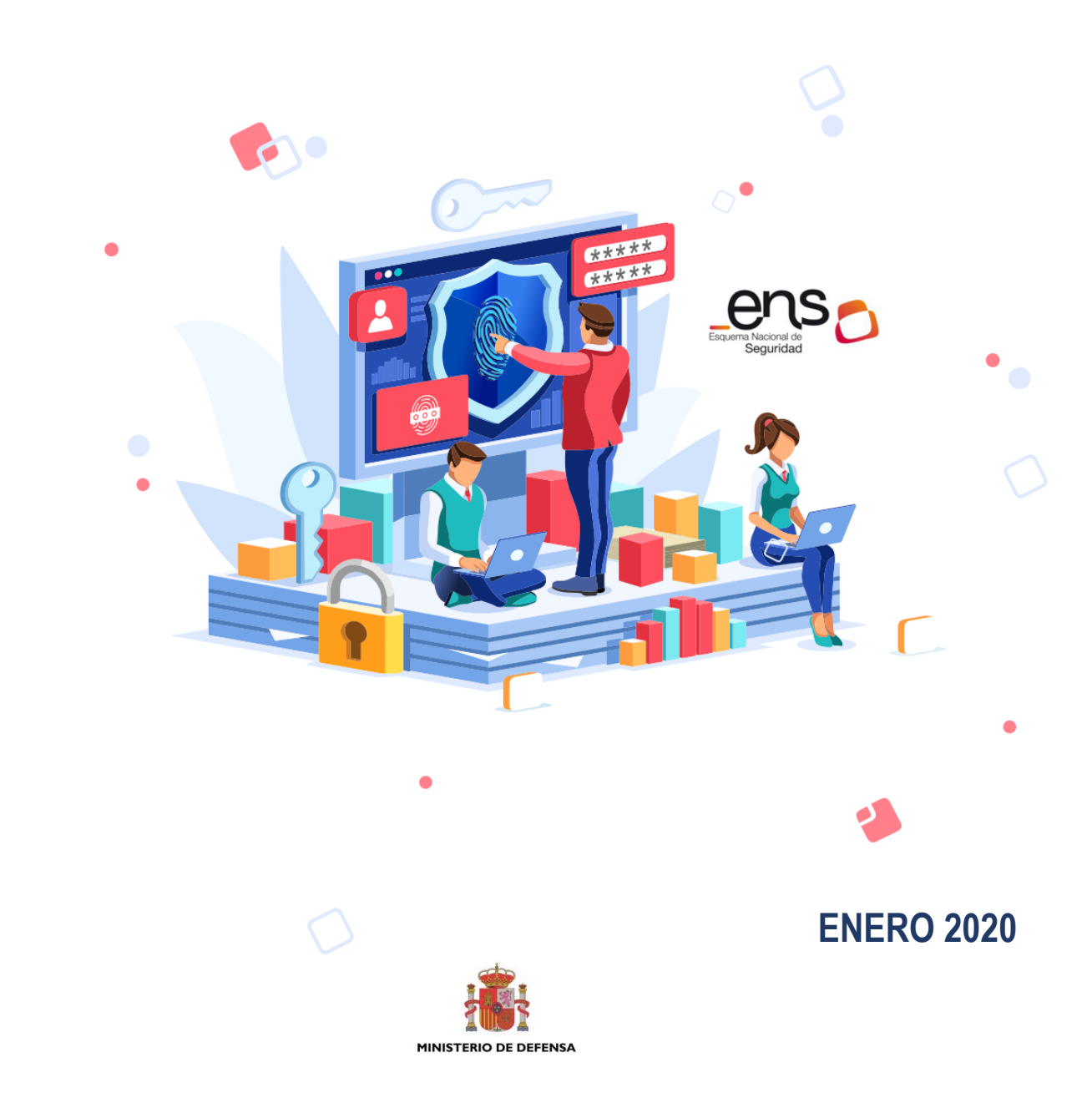

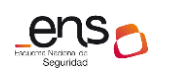

### CCN-STIC 884C Guía de co

Guía de configuración segura para Azure SQL Database

Edita:

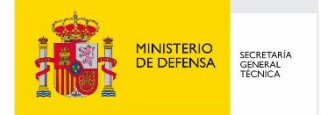

© Centro Criptológico Nacional, 2020

NIPO: 083-19-259-8

Fecha de Edición: enero de 2020

Plain Concepts ha participado en la realización y modificación del presente documento y sus anexos. Sidertia Solutions S.L. ha participado en la revisión de esta guía.

#### LIMITACIÓN DE RESPONSABILIDAD

El presente documento se proporciona de acuerdo con los términos en él recogidos, rechazando expresamente cualquier tipo de garantía implícita que se pueda encontrar relacionada. En ningún caso, el Centro Criptológico Nacional puede ser considerado responsable del daño directo, indirecto, fortuito o extraordinario derivado de la utilización de la información y software que se indican incluso cuando se advierta de tal posibilidad.

### **AVISO LEGAL**

Quedan rigurosamente prohibidas, sin la autorización escrita del Centro Criptológico Nacional, bajo las sanciones establecidas en las leyes, la reproducción parcial o total de este documento por cualquier medio o procedimiento, comprendidos la reprografía y el tratamiento informático, y la distribución de ejemplares del mismo mediante alquiler o préstamo públicos.

Guía de configuración segura para Azure SQL Database

# <u>PRÓLOGO</u>

El uso masivo de las tecnologías de la información y las telecomunicaciones (TIC), en todos los ámbitos de la sociedad, ha creado un nuevo espacio, el ciberespacio, donde se producirán conflictos y agresiones, y donde existen ciberamenazas que atentarán contra la seguridad nacional, el estado de derecho, la prosperidad económica, el estado de bienestar y el normal funcionamiento de la sociedad y de las administraciones públicas.

La Ley 11/2002, de 6 de mayo, reguladora del Centro Nacional de Inteligencia (CNI), encomienda al Centro Nacional de Inteligencia el ejercicio de las funciones relativas a la seguridad de las tecnologías de la información en su artículo 4.e), y de protección de la información clasificada en su artículo 4.f), a la vez que confiere a su Secretario de Estado Director la responsabilidad de dirigir el Centro Criptológico Nacional (CCN) en su artículo 9.2.f).

Partiendo del conocimiento y la experiencia del CNI sobre amenazas y vulnerabilidades en materia de riesgos emergentes, el Centro realiza, a través de su Centro Criptológico Nacional, regulado por el Real Decreto 421/2004, de 12 de marzo, diversas actividades directamente relacionadas con la seguridad de las TIC, orientadas a la formación de personal experto, a la aplicación de políticas y procedimientos de seguridad, y al empleo de tecnologías de seguridad adecuadas.

El Real Decreto 3/2010, de 8 de enero, por el que se regula el Esquema Nacional de Seguridad en el ámbito de la Administración Electrónica (ENS, en adelante), al que se refiere el apartado segundo del artículo 156 de la Ley 40/2015, de 1 de octubre, de Régimen Jurídico del Sector Público, establece la política de seguridad en la utilización de medios electrónicos que permita una protección adecuada de la información.

Precisamente el Real Decreto 3/2010 de 8 de Enero, actualizado por el Real Decreto 951/2015, de 23 de octubre, fija los principios básicos y requisitos mínimos así como las medidas de protección a implantar en los sistemas de la Administración, y promueve la elaboración y difusión de guías de seguridad de las tecnologías de la información y las comunicaciones (STIC) por parte de CCN para facilitar un mejor cumplimiento de dichos requisitos mínimos.

En definitiva, la serie de documentos CCN-STIC se elabora para dar cumplimiento a los cometidos del Centro Criptológico Nacional y a lo reflejado en el Esquema Nacional de Seguridad, conscientes de la importancia que tiene el establecimiento de un marco de referencia en esta materia que sirva de apoyo para que el personal de la Administración lleve a cabo su difícil, y en ocasiones, ingrata tarea de proporcionar seguridad a los sistemas de las TIC bajo su responsabilidad.

Julio de 2019

Félix Sanz Roldán Secretario de Estado Director del Centro Criptológico Nacional

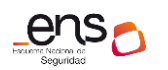

# <u>ÍNDICE</u>

| 1. GUÍA DE CONFIGURACIÓN SEGURA PARA AZURE SQL DATABASE   |
|-----------------------------------------------------------|
| 1.1 DESCRIPCIÓN DEL USO DE ESTA GUÍA5                     |
| 2. DESPLIEGUE DE AZURE SQL DATABASE5                      |
| 2.1 PRERREQUISITOS PARA EL DESPLIEGUE MEDIANTE POWERSHELL |
| 2.2 DESPLIEGUE DE AZURE SQL DATABASE MEDIANTE POWERSHELL  |
| 2.2.1.1 DESPLIEGUE POWERSHELL                             |
| 2.2.1.2 DESPLIEGUE POR EL PORTAL AZURE6                   |
| 3. CONFIGURACIÓN DE AZURE SQL DATABASE9                   |
| 3.1 MARCO OPERACIONAL                                     |
| 3.1.1 CONTROL DE ACCESO                                   |
| 3.1.1.1 IDENTIFICACIÓN9                                   |
| 3.1.1.2 REQUISITOS DE ACCESO                              |
| 3.1.1.3 SEGREGACIÓN DE FUNCIONES Y TAREAS12               |
| 3.1.1.4 MECANISMO DE AUTENTICACIÓN14                      |
| 3.2 EXPLOTACIÓN                                           |
| 3.2.1 REGISTRO DE LA ACTIVIDAD DE LOS USUARIOS16          |
| 3.2.2 PROTECCIÓN DE CLAVES CRIPTOGRÁFICAS17               |
| 3.2.3 MONITORIZACIÓN DEL SISTEMA19                        |
| 3.3 MEDIDAS DE PROTECCIÓN22                               |
| 3.3.1 PROTECCIÓN DE LAS COMUNICACIONES22                  |
| 3.3.1.1 PERÍMETRO SEGURO22                                |
| 3.3.2 PROTECCIÓN DE LA INFORMACIÓN23                      |
| 3.3.2.1 CALIFICACIÓN DE LA INFORMACIÓN23                  |
| 3.3.2.2 COPIAS DE SEGURIDAD (BACKUP)24                    |
| 3.4 SCRIPTS DE CONFIGURACIÓN                              |
| 4. GLOSARIO Y ABREVIATURAS 27                             |
| 5. CUADRO RESUMEN DE MEDIDAS DE SEGURIDAD                 |

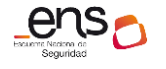

CCN-STIC 884C Guía de configuración segura para Azure SQL Database

# **1.** Guía de configuración segura para Azure SQL Database

# 1.1 DESCRIPCIÓN DEL USO DE ESTA GUÍA

El objetivo del presente guía es seguir las recomendaciones de seguridad en la utilización del servicio Azure SQL Database cumpliendo con los requisitos necesarios del Esquema Nacional de Seguridad en su categoría ALTA.

**Azure SQL Database** es una base de datos relacional de propósito general como servicio (DBaaS) basada en la última versión estable de Microsoft SQL Server Database Engine, de alto rendimiento, fiable y segura que puede utilizar para crear aplicaciones y sitios web basados en datos en el lenguaje de programación de su elección, sin necesidad de gestionar la infraestructura.

# 2. DESPLIEGUE DE AZURE SQL DATABASE

# 2.1 Prerrequisitos para el despliegue mediante PowerShell

A continuación, se detallan los prerrequisitos para el despliegue de la instalación de SQL Database.

### Requisitos de sistema:

Como requisito de sistema operativo es recomendable que consulte el siguiente link de Microsoft.

https://docs.microsoft.com/es-es/powershell/scripting/install/windows-powershell-system-requirements?view=powershell-6

### Instalación PowerShell

- 1. Se debe conectar al módulo de PowerShell.
- 2. Instalar el módulo desde Powershell.

Install-Module -Name Az -AllowClobber -Scope CurrentUser

# 2.2 Despliegue de Azure SQL Database mediante PowerShell

El despliegue de Azure SQL se puede realizar desde el portal de Azure o bien desde el script que se comenta a continuación.

**Nota:** Es importante que en el script se escriba el nombre que tendrá el servidor y la ubicación donde se va a desplegar.

### 2.2.1.1 Despliegue Powershell

1. Copiar el contenido del script y ejecutar en PowerShell.

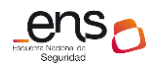

#### Guía de configuración segura para Azure SQL Database

## Se declaran las variables que son necesarias para la ejecución del script. # # \$serverName= "Nombre del Servidor" # \$Location= "Nombre de localización Ej. "Nort Europe"" # \$resourceGroupName= "Nombre del Grupo de Recursos donde se creará el servidor" \$databaseName = "Nombre de la base de datos" # # \$adminSqlLogin = "Nombre Administrador de la base de datos" \$Password= "Escriba la contraseña" # # # ## Se encripta la contraseña de la variable Password para securizarla. \$PasswordSegura = ConvertTo-SecureString -String \$Password -AsPlainText -Force # ## Para la creación del servidor que albergara la base de datos se necesita crear el # objeto credencial donde contendrá el nombre del usuario administrador y la contraseña segura. # \$credentialObject = New-Object -TypeName System.Management.Automation.PSCredential ` -ArgumentList \$adminSqlLogin,` \$PasswordSegura # # ##Creamos el servidor en Azure con los parámetros definidos previamente \$server = New-AzSqlServer -ResourceGroupName -ServerName **\$serverName** # # -Location **\$location** -SqlAdministratorCredentials \$credentialObject ## Creamos la base de de datos en el servidor creado previamente # # \$database = New-AzSqlDatabase -ResourceGroupName \$resourceGroupName # -ServerName **\$serverName** # -DatabaseName \$databaseName -RequestedServiceObjectiveName "S0"

# 2.2.1.2 Despliegue por el portal Azure.

### 1. Buscar SQL Database.

| Microsoft Azure       |                |                |                   |                | $ {\cal P} $ sql database                  | ×                   |
|-----------------------|----------------|----------------|-------------------|----------------|--------------------------------------------|---------------------|
| «                     | Servicios de J | Azure Vertodos | (más de 100) > Cr | ear un recurso | Servicios                                  | – Los 13 resultados |
| Crear un recurso      | _              |                |                   | _              | 👼 SQL Database                             |                     |
| 🛧 Inicio              |                |                |                   | SQL            | 🐴 Almacenes de SQL Data Warehouse          |                     |
| ⊡ Panel               | Máquinas       | App Services   | Cuentas de        | SQL Database   | 🗣 Bases de datos de extensión de SQL Serve |                     |
| ∃ Todos los servicios | virtuales      |                | almacenamiento    |                | 🧧 Servidores de Azure Database for MySQL   |                     |

2. Pulsar en [agregar].

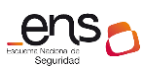

#### Guía de configuración segura para Azure SQL Database

| Microsoft Azure       |   |                                                                      |
|-----------------------|---|----------------------------------------------------------------------|
|                       | « | Inicio > SQL Database                                                |
| + Crear un recurso    |   | SQL Database                                                         |
| 🛧 Inicio              |   | + Agregar 🕓 Reservas 📑 Editar columnas 💍 Actualizar                  |
| 🖽 Panel               |   |                                                                      |
| ∃ Todos los servicios |   | Pruebe el nuevo explorador de recursos de SQL de Azure. Esta experie |
| + FAVORITOS           |   |                                                                      |
| Todos los recursos    |   | Suscripciones:                                                       |
| Srupos de recursos    |   | Filtrar por nombre Todos lo                                          |
| S App Services        |   | 1 elementos                                                          |
| Function App          |   | NOMBRE TI ESTADO                                                     |

3. Se debe seguir el asistente de configuración.

| Microsoft Azure       |                                                                                                    | 𝒫 Buscar recursos, servicios y documentos (G- |  |  |  |  |
|-----------------------|----------------------------------------------------------------------------------------------------|-----------------------------------------------|--|--|--|--|
| «                     | Inicio > SQL Database > Crear base de datos SQL                                                                                                    |                                               |  |  |  |  |
| + Crear un recurso    | Crear base de datos SQL                                                                                                    |                                               |  |  |  |  |
|                       |                                                                                                    |                                               |  |  |  |  |
| 📼 Panel               | Básico Configuración adicional Etiquetas Revisar y crear                                                                                                    |                                               |  |  |  |  |
| ∃ Todos los servicios | Cree una base de datos SQL con la configuración que prefiera. Complete la pestaña de configuración básica y, a                                                                      |                                               |  |  |  |  |
| ★ FAVORITOS           | continuación, vaya a Revisar y crear para efectuar el aprovisionamiento con valores predeterminados automáticos, o bien visite cada pestaña para personalizarlos. Más información 🖄 |                                               |  |  |  |  |
| Todos los recursos    |                                                                                                    |                                               |  |  |  |  |
| 🕅 Grupos de recursos  | Detalles del proyecto                                                                                                    |                                               |  |  |  |  |
| S App Services        | Seleccione la suscripción para administrar recursos implementados y los costes<br>carpetas para organizar y administrar todos los recursos.                                         | s. Use los grupos de recursos como            |  |  |  |  |
| Function App          |                                                                                                    |                                               |  |  |  |  |
| 👼 SQL Database        | - Suscripcion                                                                                                    | ~                                             |  |  |  |  |
| Azure Cosmos DB       | Grupo de recursos      CCN-RG-SQL     Crear nuevo                                                                                                    | ~                                             |  |  |  |  |

4. Se debe crear un nuevo grupo de recursos.

**Nota:** *Para una gestión más avanzada hay que recurrir al apartado* [2.3 *Gestión de recursos Azure/Grupo de recursos*] *de la guía.* [CCN-STIC-884A - Guía de configuración segura para Azure].

Nombre de la base de datos: Definir un nombre para la base de datos.

5. Servidor: Pulsar en [crear nuevo].

| detalles de la base de datos                                                                                                    |                                        |   |  |  |
|----------------------------------------------------------------------------------------------------|----------------------------------------|---|--|--|
| Indique la configuración necesaria para esta base de datos, incluida la selección de un servidor lógico y la configuración<br>de los recursos de proceso y almacenamiento. |                                        |   |  |  |
| * Nombre de la base de datos DATABASE-CCN                                                                                                    |                                        |   |  |  |
| * Servidor 🕜                                                                                                    | Seleccionar un servidor<br>Crear nuevo | ~ |  |  |

6. Se debe rellenar los campos que se solicita para el nuevo servidor.

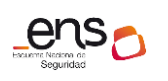

| Nuevo servidor                                     | ×        |
|----------------------------------------------------|----------|
| Microsoft                                          |          |
|                                                    |          |
| * Nombre del servidor                              |          |
| ccnbbdd                                            | ~        |
| .database.wind                                     | lows.net |
| * Inicio de sesión del administrador del servidor  |          |
| ccnadmin                                           | ~        |
|                                                    |          |
| * Contraseña                                       |          |
|                                                    | ~        |
| * Confirmar contraseña                             |          |
|                                                    | ~        |
| * Ubicación                                        |          |
| (Europa) Norte de Europa                           | $\sim$   |
|                                                    |          |
| Permitir que los servicios de Azure accedan al ser | vidor    |

- Nombre del servidor: Nombre que tendrá la máquina virtual.
- Inicio de sesión del administrador del servidor: Usuario Admin local
- **Contraseña:** Se recomienda una contraseña compleja.
- Ubicación: Seleccionar Norte de Europa
- Permitir que los servicios de Azure accedan al servidor: La opción de Permitir que los servicios de Azure accedan al servidor debe estar desmarcada.
- Quiere usar un grupo elástico de SQL: Es recomendable seleccionar el grupo elástico que le permite administrar el rendimiento de múltiples bases de datos y almacenamiento compartido configurando límites.
- Grupo elástico: Pulsar en [crear nuevo]

| * ¿Quiere usar un grupo elástico de SQL?<br>① | ● Sí ◯ No                     |   |  |  |
|-----------------------------------------------|-------------------------------|---|--|--|
| * Grupo elástico 🚯                            | Seleccione un grupo elástico. | ~ |  |  |
|                                               | Crear nuevo                   |   |  |  |
| 7. Pulsar en [revisar y crear].               |                               |   |  |  |

| t : Configuración adicional > |
|-------------------------------|
|                               |

**Nota:** La implementación del recurso puede tardar varios minutos hasta su finalización. Una vez haya finalizado verá la siguiente información.

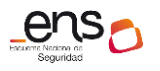

#### Guía de configuración segura para Azure SQL Database

| Ø | Se completó la implementación                                       |                                     |             |                                                                                             |     |
|---|---------------------------------------------------------------------|-------------------------------------|-------------|---------------------------------------------------------------------------------------------|-----|
| 8 | Nombre de implementació<br>Suscripción:<br>Grupo de recursos: CCN-F | n: Microsoft.SQLDatabase.<br>RG-SQL | newDatabase | Hora de inicio: 30/8/2019 9:34:59<br>Id. de correlación: e482cfb4-4442-4f79-ac7e-a7a4345ee; | 781 |
| ^ | Detalles de implementaci                                            | ón (Descargar)                      |             |                                                                                             |     |
|   | RECURSO                                                             | TIPO                                | ESTADO      | DETALLES DE LA OPERACIÓN                                                                    |     |
| 0 | ccnbbdd/Default                                                     | Microsoft.Sql/servers/vu            | Created     | Detalles de la operación                                                                    |     |
| Ø | ccnbbdd/Default                                                     | Microsoft.Sql/servers/se            | Created     | Detalles de la operación                                                                    |     |
| Ø | ccnbbdd/DATABASE-CCN                                                | Microsoft.Sql/servers/da            | Created     | Detalles de la operación                                                                    |     |
| Ø | ccnbbdd/AllowAllWindow                                              | Microsoft.Sql/servers/fir           | Created     | Detalles de la operación                                                                    |     |
| ø | sqlvajjubm6xrdoheu                                                  | Microsoft.Storage/stora             | OK          | Detalles de la operación                                                                    |     |
| 0 | sqlvajjubm6xrdoheu                                                  | Microsoft.Storage/stora             | ОК          | Detalles de la operación                                                                    |     |
| 0 | ccnbbdd                                                             | Microsoft.Sql/servers               | Created     | Detalles de la operación                                                                    |     |
| 0 | sqlvajjubm6xrdoheu                                                  | Microsoft.Storage/stora             | ОК          | Detalles de la operación                                                                    |     |

# 3. CONFIGURACIÓN DE AZURE SQL DATABASE

# 3.1 Marco operacional

### 3.1.1 Control de Acceso

### 3.1.1.1 Identificación

**Azure AD** proporciona la administración de identidades basada en la nube y permite usar una identidad única en todo su *Tenant* y las aplicaciones de acceso en Azure.

Se recomienda que para la gestión de los administradores se utilice Azure Active directory en la gestión de cuentas de administradores y delegación en base de datos.

**Nota:** *Para una gestión más avanzada hay que recurrir al apartado* [3.1.1 Azure Active Directory / Alta, baja y modificación de cuentas y grupos] de la guía. [CCN-STIC-884A - Guía de configuración segura para Azure].

### 3.1.1.2 Requisitos de acceso

En esta guía se trata la seguridad en el acceso a los servidores de SQL Database.

Para ello, se debe aplicar una capa de seguridad mediante RBAC creando un nuevo rol personalizado, permitiendo dar un privilegio de administración a los servidores de SQL.

**Nota:** Recordar que tan sólo los usuarios que tengan permisos de creación de roles pueden crearlos.

Los permisos son:

Microsoft.Authorization/roleDefinitions/write

Microsoft.Authorization/roleDefinitions/delete

### Creación de ROL personalizado.

1. Desde Powershell ejecutar:

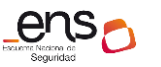

### CCN-STIC 884C Guía de configuración segura para Azure SQL Database

# New-AzRoleDefinition -InputFile "c:\temp\SQLAdmRole.json"

**Nota:** El fichero SQLAdmRole.Json se puede encontrar adjunto en el apartado de Scripts de Configuración de la presente guía.

Al ejecutar este comando devuelve esta información.

| Administrador: Windows PowerShell |                                                                                                |  |  |  |  |  |
|-----------------------------------|------------------------------------------------------------------------------------------------|--|--|--|--|--|
| PS C:\WINDOWS\sy:                 | <pre>S C:\WINDOWS\system32&gt; New-AzRoleDefinition -InputFile "c:\temp\SQLAdmRole.json"</pre> |  |  |  |  |  |
| Name                              | : SOLADMIN                                                                                     |  |  |  |  |  |
| Id                                | : cla58e11-0521-455f-b505-516aab72d904                                                         |  |  |  |  |  |
| IsCustom                          | : True                                                                                         |  |  |  |  |  |
| Description                       | : Utilizado para gestionar SQL PaaS de Azure.                                                  |  |  |  |  |  |
| Actions                           | : {Microsoft.Authorization/*/read, Microsoft.Insights/alertRules/*,                            |  |  |  |  |  |
|                                   | Microsoft.ResourceHealth/availabilityStatuses/read, Microsoft.Resources/deployments/*}         |  |  |  |  |  |
| NotActions                        | : {Microsoft.Sql/managedInstances/databases/currentSensitivityLabels/*,                        |  |  |  |  |  |
|                                   | Microsoft.Sql/managedInstances/databases/recommendedSensitivityLabels/*,                       |  |  |  |  |  |
|                                   | Microsoft.Sql/managedInstances/databases/schemas/tables/columns/sensitivityLabels/*,           |  |  |  |  |  |
|                                   | Microsoft.Sql/managedInstances/databases/securityAlertPolicies/*}                              |  |  |  |  |  |
| DataActions                       | : ()                                                                                           |  |  |  |  |  |
| NotDataActions                    | : ()                                                                                           |  |  |  |  |  |
| AssignableScopes                  | : {/subscriptions/965c7398-06c7-4edf-87ee-35744843942b}                                        |  |  |  |  |  |
|                                   |                                                                                                |  |  |  |  |  |

**Nota:** Recordar que puede comprobar este nuevo ROL desde el portal tal y como se indica a continuación.

- 1. Pulsar en todos los recursos.
- 2. Buscar el nuevo servidor de SQL.
- 3. Pulsar en [Control de acceso/Roles].

| Microsoft Azure                           |                                 |                     |                                | rsos, servicios y documentos | (G+/)                   |                        |
|-------------------------------------------|---------------------------------|---------------------|--------------------------------|------------------------------|-------------------------|------------------------|
|                                           | « Inicio > Todos los recursos > | ccnbbdd - Control d | le acceso (IAM)                |                              |                         |                        |
| + Crear un recurso                        | Todos los recursos              | « ×                 | ccnbbdd - Control de ac        | ceso (IAM)                   |                         |                        |
| <ul> <li>Inicio</li> <li>Panel</li> </ul> | + Agregar                       | ••• Más             | , Buscar (Ctrl+/)              | 🕂 Agregar 🛛 🗮 Edit           | tar columnas   💍 Actu   | alizar   💼 R           |
| ∃ Todos los servicios                     | CCNBBDD                         |                     | 🗟 Información general          | Comprobar acceso             | Asignaciones de roles   | s Asignaciones d       |
| - 🛨 FAVORITOS                             |                                 |                     | Registro de actividad          | Una definición de roles e    | es un conjunto de permi | sos. Puede usar los re |
| I Todos los recursos                      | 👼 ccnbbdd                       |                     | 🝰 Control de acceso (IAM)      | propios personalizados.      | Más información 🛛       |                        |
| (😭 Grupos de recursos                     |                                 |                     |                                | Nombre 👩                     | Tipo 🚯                  |                        |
| ( App Services                            |                                 |                     | 🗙 Diagnosticar y solucionar pr | SQLADMIN                     | Todo                    |                        |
| 🦘 Function App                            |                                 |                     | Configuración                  | Se muestran 1 de 17 ro       | les.                    |                        |
| 🗟 SQL Database                            |                                 |                     | 📣 Inicio rápido                | NOMBRE                       |                         |                        |
| 🖉 Azure Cosmos DB                         |                                 |                     | 🌻 Grupos de conmutación por    | 🔓 SQLADMI                    | IN @                    |                        |
| C                                         |                                 |                     | <u></u>                        |                              |                         |                        |

Desde ahí se puede ver el rol.

### Asignación del nuevo rol

- 1. Pulsar en [todos los recursos].
- 2. Seleccionar la base de datos.
- 3. Pulsar en [Control de acceso/Agregar]

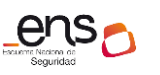

### Guía de configuración segura para Azure SQL Database

| Microsoft Azure       | ,                                     |             |                                                                                                 |  |
|-----------------------|---------------------------------------|-------------|-------------------------------------------------------------------------------------------------|--|
| «                     | Inicio > Todos los recursos > conbbdd | - Control d | de acceso (IAM)                                                                                 |  |
| + Crear un recurso    | Todos los recursos                    | « ×         | ccnbbdd - Control de acceso (IAM) 30. Server                                                    |  |
| A Inicio              | + Agregar ···                         | Más         | , > Buscar (Ctr(+/)                                                                             |  |
| ∃ Todos los servicios | CCNBBDD                               |             | Información general     Comprobar acceso     Asignaciones de roles     Asignaciones de roles    |  |
| + FAVORITOS           |                                       |             | Registro de actividad                                                                           |  |
| Todos los recursos    | 🔍, ccnbbdd                            |             | Comprobar acceso Comprobar acceso Revise el nivel de acceso que tiene un usuario, un grupo, una |  |
| 🐑 Grupos de recursos  |                                       |             |                                                                                                 |  |
| Services              |                                       |             | X Diagnosticar y solucionar pr<br>Buscar 💿                                                      |  |
| 🦘 Function App        |                                       |             | Configuración Usuario, grupo o entidad de servicio de Azure AD 🗸                                |  |
| 👼 SQL Database        |                                       |             |                                                                                                 |  |
| 2 Azure Cosmos DR     |                                       |             | Connected and the second section and                                                            |  |

4. Completar los siguientes campos.

| Agrega                 | r asignación de roles                             |                     |
|------------------------|---------------------------------------------------|---------------------|
| Rol 🚯                  |                                                   |                     |
| SQLADM                 | N                                                 | ~                   |
| Asignar ac             | ceso a 🕦                                          |                     |
| Usuario, g             | rupo o entidad de servicio de Azure               | AD 💊                |
| Selecciona             | r <b>O</b>                                        |                     |
| Administr              | adores                                            |                     |
| AS                     | Administradores SQL                               |                     |
|                        |                                                   |                     |
|                        |                                                   |                     |
|                        |                                                   |                     |
|                        |                                                   |                     |
|                        |                                                   |                     |
|                        |                                                   |                     |
|                        |                                                   |                     |
| Miembros<br>No se sele | seleccionados:<br>ccionó ningún miembro. Busque y | agregue uno o vario |
| miembros               | que quiera asignar ai roi de este r               | ecurso.             |

- Rol: Seleccionar el nuevo rol.
- Asignar acceso: Usuarios, grupos o entidades de servicio de Azure AD.
- Seleccionar el grupo de Administradores SQL.
- 5. Para finalizar pulsar en [agregar].

Puede consultar los roles en la pestaña [Asignación de roles].

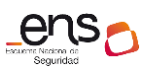

#### Guía de configuración segura para Azure SQL Database

| 🕂 Agregar 🛛 🔠 Editar columnas                                                                               | 👌 Actualizar 🔰 📋 Quita         | r 💙 Got feedback?                 |                   |  |  |  |  |  |
|----------------------------------------------------------------------------------------------------|--------------------------------|-----------------------------------|-------------------|--|--|--|--|--|
| Comprobar acceso Asignacion                                                                                 | es de roles Asignaciones de de | negación Administradores clásicos | Roles             |  |  |  |  |  |
| Para administrar el acceso a los recursos de Azure de los usuarios, los grupos, las entidades de servicio y |                                |                                   |                   |  |  |  |  |  |
| Nombre n                                                                                                    |                                | Rol                               | Ámbito n          |  |  |  |  |  |
| Busque por nombre o correo elec                                                                             | Todo V                         | 6 seleccionados V                 | Todos los ámbitos |  |  |  |  |  |
| Agrupar por 🚯                                                                                               |                                |                                   |                   |  |  |  |  |  |
| Rol V                                                                                                    |                                |                                   |                   |  |  |  |  |  |
|                                                                                                    |                                |                                   |                   |  |  |  |  |  |
| 12 elementos (6 usuarios, 6 grupos)                                                                         |                                |                                   |                   |  |  |  |  |  |
| NOMBRE                                                                                                    | TIPO                           | ROL                               |                   |  |  |  |  |  |
|                                                                                                    |                                |                                   |                   |  |  |  |  |  |
| AKS ADM USER                                                                                                |                                |                                   |                   |  |  |  |  |  |
|                                                                                                    |                                |                                   |                   |  |  |  |  |  |
| US UsuariosADM_AKS                                                                                          | Grupo                          | AKS ADM User 👩                    |                   |  |  |  |  |  |
|                                                                                                    |                                |                                   |                   |  |  |  |  |  |
|                                                                                                    |                                |                                   |                   |  |  |  |  |  |
| AKS USER                                                                                                    |                                |                                   |                   |  |  |  |  |  |
|                                                                                                    | _                              |                                   |                   |  |  |  |  |  |
| Us Usuarios_AKS                                                                                             | Grupo                          | AKS User 👩                        |                   |  |  |  |  |  |
|                                                                                                    |                                |                                   |                   |  |  |  |  |  |
| COLABORADOR DE SQL SERVER                                                                                   |                                |                                   |                   |  |  |  |  |  |
|                                                                                                    |                                |                                   |                   |  |  |  |  |  |
| AS Administradores SQL                                                                                      | Grupo                          | Colaborador de SQL                | Server 👩          |  |  |  |  |  |
|                                                                                                    | _                              | -                                 | -                 |  |  |  |  |  |

**Nota:** Esto es solo un ejemplo de la asignación de roles mediante **RBAC** los aplique desde el portal de Azure o los personalice.

**Nota:** Para una gestión más avanzada hay que recurrir al apartado [3.1.1.1 Requisitos de acceso/Control de acceso basado en roles] de la guía. [CCN-STIC-884A - Guía de configuración segura para Azure].

### 3.1.1.3 Segregación de funciones y tareas

Para la segregación de funciones y tareas se recomienda que se aplique un control de acceso basado en rol **(RBAC)** como se ha mencionado anteriormente ya que tiene varios roles integrados para recursos de Azure que se pueden asignar a usuarios, grupos, entidades de servicio e identidades administradas.

Las asignaciones de roles sirven para controlar el acceso a los recursos de Azure.

Si los roles integrados no cumplen las necesidades específicas de su organización, puede crear sus propios roles personalizados para los recursos de Azure.

A continuación, algunos ejemplos que puede aplicar para delegar las funciones y tareas.

1. Desde el portal de Azure pulsar en [grupo de recursos].

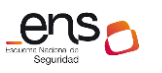

#### Guía de configuración segura para Azure SQL Database

| Microsoft Azure       |                                                                                               |
|-----------------------|-----------------------------------------------------------------------------------------------|
| «                     | Inicio > Grupos de recursos                                                                   |
| + Crear un recurso    | Grupos de recursos                                                                            |
| T Inicio              | + Agregar ≡≡ Editar columnas 🖒 Actualizar 🞍 Exportar a CSV 🛛 Ø Asignar etiquetas              |
| ⊨ Todos los servicios | Filtrar por nombre       Suscripción == todo       Ubicación == todo       + Y Agregar filtro |
| + FAVORITOS           | Mostrando de 1 a 34 de 34 registros.                                                          |
| Todos los recursos    |                                                                                               |
| 😥 Grupos de recursos  | CCN-RG-SQL                                                                                    |
| Redes virtuales       |                                                                                               |

2. Pulsar en [base de datos/Control de acceso (IAM)]

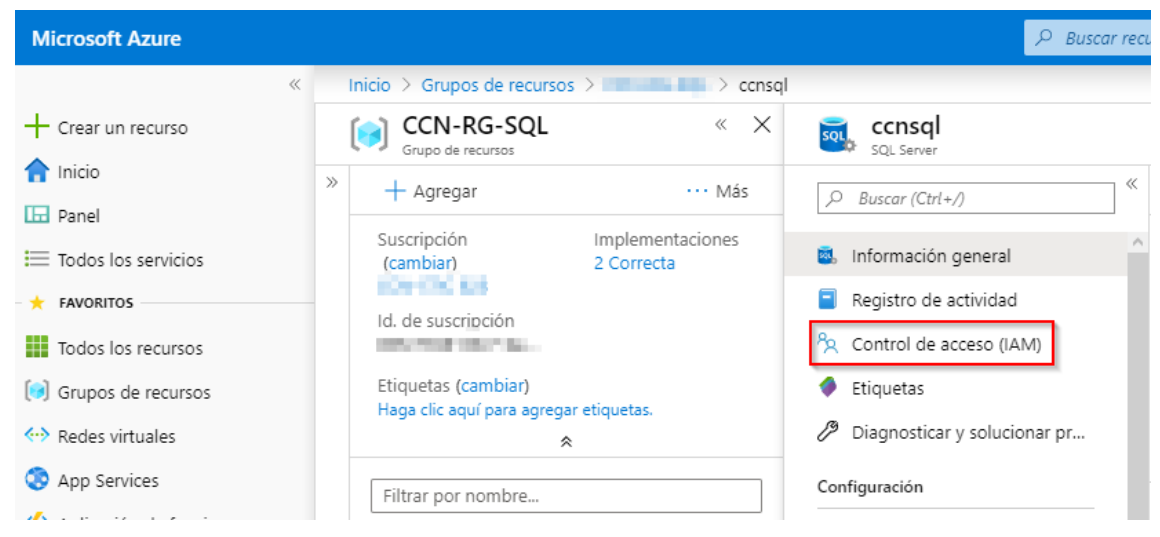

### 3. Pulsar en [Roles].

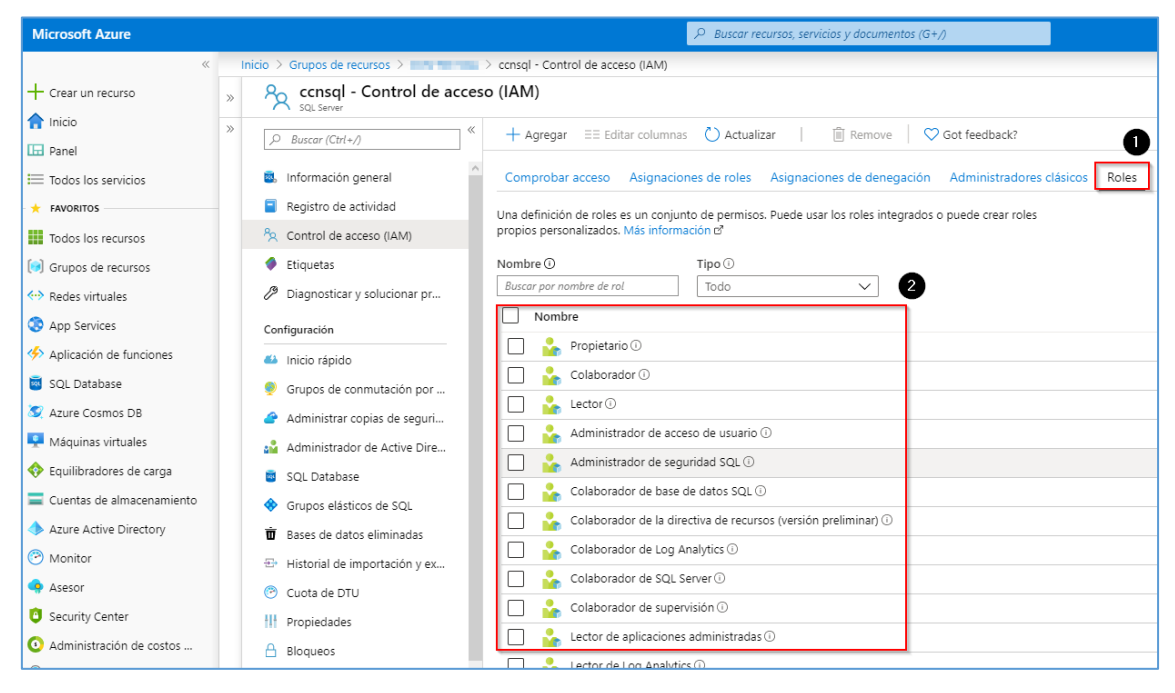

Nota: Desde esta pestaña puede ver todos los roles que puede asignar desde el portal de Azure.

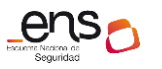

**Nota:** Para una gestión más avanzada hay que recurrir al apartado [3.1.1.1 Requisitos de acceso/Control de acceso basado en roles] de la guía. [CCN-STIC-884A - Guía de configuración segura para Azure].

**Nota:** También se recomienda seguir el siguiente enlace de Microsoft https://docs.microsoft.com/es-es/azure/role-based-access-control/role-assignments-portal

### 3.1.1.4 Mecanismo de autenticación

Es importante destacar la integración de Azure Multi-Factor como un mecanismo seguro de autenticación. A su vez se recomienda crear una directiva de acceso condicional para los administradores de SQL.

Para ello, debe seguir estas directrices.

- 1. Desde el portal de Azure Pulsar en [Azure Active Directory]
- 2. Pulsar en [acceso condicional].

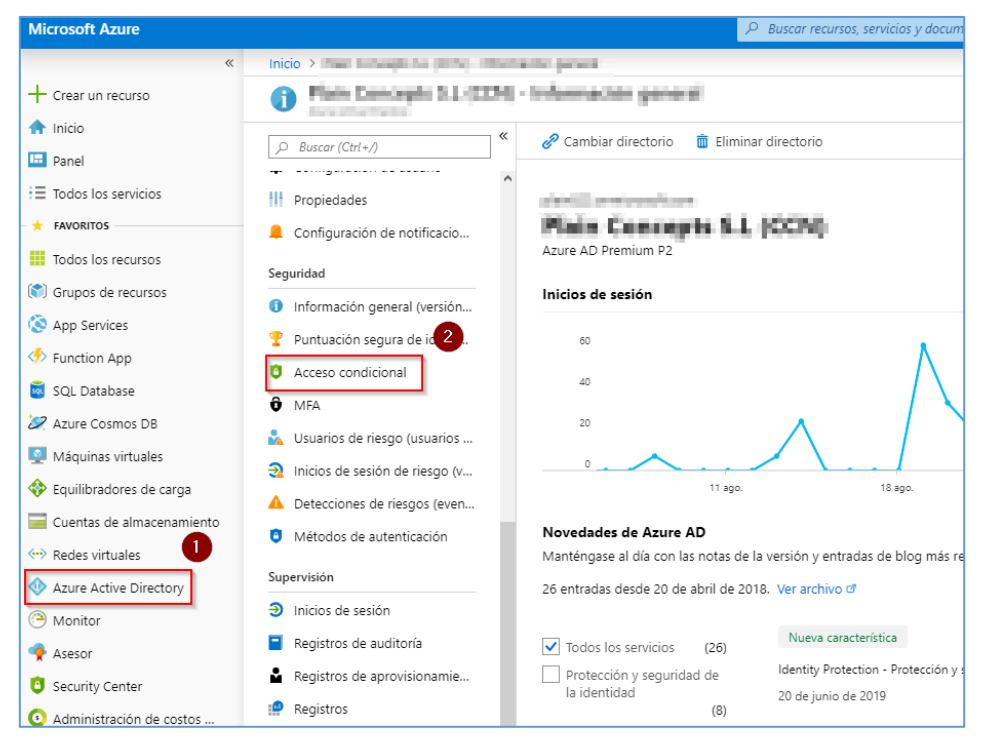

3. Pulsar en [nueva directiva].

| Microsoft Azure             |                                 | ℅ Buscar recursos, servicios y documentos (G+/)                                                                                                    |  |  |  |  |
|-----------------------------|---------------------------------|----------------------------------------------------------------------------------------------------|--|--|--|--|
| «                           | Inicio >                        | eso condicional - Directivas                                                                                                    |  |  |  |  |
| + Crear un recurso          | Acceso condicional - Dire       | ectivas                                                                                                    |  |  |  |  |
| 🛧 Inicio                    | «                               | 🕂 Nueva directiva 🛓 What If 🛛 🖤 ָTiene algún comentario?                                                                                                    |  |  |  |  |
| 료 Panel                     | 📜 Directivas                    | ¿Le interesa comprender el impacto de las directivas en un inicio de sesión de usuario? Ec                                                                                   |  |  |  |  |
| E Todos los servicios       | Administrar                     |                                                                                                    |  |  |  |  |
| + FAVORITOS                 | ↔ Ubicaciones con nombre        | NOMBRE DE DIRECTIVA                                                                                                    |  |  |  |  |
| Todos los recursos          | Controles personalizados (versi | Baseline policy: Require MFA for admins (vista previa)<br>Baseline policy: End user protection (vista previa)<br>Baseline policy: Block legacy authentication (vista previa) |  |  |  |  |
| (     Grupos de recursos    | 🧭 Términos de uso               |                                                                                                    |  |  |  |  |
| Services                    | conectividad VPN                |                                                                                                    |  |  |  |  |
| Function App                | 🚝 Directivas clásicas           | Baseline policy: Require MFA for Service Management (vista previa)                                                                                                    |  |  |  |  |
| 🕺 SQL Database              | Solución de problemas y soporte | (                                                                                                    |  |  |  |  |
| 🖉 Azure Cosmos DB           | técnico                         |                                                                                                    |  |  |  |  |
| Máquinas virtuales          |                                 |                                                                                                    |  |  |  |  |
| 💠 Equilibradores de carga   | Solucional problemas            |                                                                                                    |  |  |  |  |
| 🧮 Cuentas de almacenamiento | Nueva solicitud de soporte téc  |                                                                                                    |  |  |  |  |
| ··· Redes virtuales         |                                 |                                                                                                    |  |  |  |  |

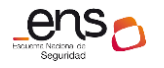

- 4. En usuarios y grupos pulsar en seleccionar [usuarios y grupos].
- 5. Seleccionar Usuarios y grupos.
- 6. En el nuevo menú escribir y seleccionar Administradores SQL.
- 7. Para finalizar, pulsar en [aceptar].

A continuación, pulsar en [control de acceso].

| Microsoft Azure                                             |                                                                      |             | ,  P Buscar r                                                                                                    | ecurso       |
|-------------------------------------------------------------|----------------------------------------------------------------------|-------------|----------------------------------------------------------------------------------------------------|--------------|
| «                                                           | Inicio > I - Company I - Company > Act                               | ceso condic | ional - Directivas > DirectivaSQL > Conceder                                                                              |              |
| + Crear un recurso                                          | DirectivaSQL                                                         | $\times$    | Conceder                                                                                                    | $ $ $\times$ |
| Inicio  Panel  Todos los servicios                          | <ul> <li>Información </li> <li>Eliminar</li> <li>Nombre</li> </ul>   | ^           | Seleccione los controles que deben<br>exigirse.                                                                           |              |
| ★ FAVORITOS                                                 | DirectivaSQL                                                         | - 1         | Bioquear acceso     Conceder acceso                                                                                       |              |
| Todos los recursos                                          | Tareas                                                               |             | Comprobación con MFA 🚯                                                                                                    |              |
| Grupos de recursos Or recursos Or recursos                  | Usuarios y grupos 🚯<br>Usuarios específicos incluidos                | >           | Requerir que el dispositivo esté marcado como compatible 🛛                                                                |              |
| App Services                                                | Aplicaciones en la nube o accio ①<br>O aplicaciones en la nube selec | >           | Requerir dispositivo unido a Azure A<br>híbrido 🕐                                                                         | 'n           |
| SQL Database                                                | Condiciones ()<br>0 condiciones seleccionadas                        | >           | <ul> <li>Requerir aplicación cliente aprobada</li> <li>Ver la lista de aplicaciones cliente<br/>aprobadas</li> </ul>      | -            |
| Aquinas virtuales     Aquinas de carga                      | Controles de acceso                                                  |             | Requerir directiva de protección de<br>aplicaciones (versión preliminar) <b>O</b><br>Ver la lista de aplicaciones cliente |              |
| 🥃 Cuentas de almacenamiento                                 | 1 control seleccionado                                               | >           | protegidas por directivas                                                                                                 |              |
| <ul> <li>Azure Active Directory</li> <li>Monitor</li> </ul> | Sesión 🕐<br>O controles seleccionados                                | >           | Para varios controles                                                                                                    |              |
| Asesor Security Conter                                      | 3<br>Habilitar directiva                                             |             | Requerir todos los controles seleccionados                                                                                |              |
| <ul> <li>Administración de costos</li> </ul>                | Activado Desactivado                                                 |             | Requerir uno de los controles     seleccionados                                                                           |              |

- 1. Seleccionar la casilla de comprobación MFA.
- 2. Pulsar en [aceptar].
- 3. Por último, pulsar en [guardar] para que se cree la nueva directiva.

Aparecerá la nueva directiva de acceso condicional para los usuarios Administradores de SQL. Esto fuerza a que el grupo de Administradores de SQL utilicen doble factor de autenticación.

| Microsoft Azure           |                                 | ∠ Buscar recursos, servicios y documentos (G+/)                                                                                                    |  |  |  |  |
|---------------------------|---------------------------------|----------------------------------------------------------------------------------------------------|--|--|--|--|
| ×                         | Inicio > Acces                  | io condicional - Directivas                                                                                                    |  |  |  |  |
| + Crear un recurso        | Acceso condicional - Directory  | ctivas                                                                                                    |  |  |  |  |
| 🛧 Inicio                  | «                               | + Nueva directiva 🔮 What If 🔰 🖤 )Tiene algún comentario?                                                                                                    |  |  |  |  |
| 🖽 Panel                   | š≣ Directivas                   |                                                                                                    |  |  |  |  |
| ∃ Todos los servicios     | Administrar                     | U ¿Le interesa comprender el impacto de las directivas en un inicio de sesion de usuario/ Eche un vistazo a la herramienta "What IF. →                                                                                                    |  |  |  |  |
| + FAVORITOS               |                                 | NOMBRE DE DIRECTIVA                                                                                                    |  |  |  |  |
| Todos los recursos        | Controles personalizados (versi | Baseline policy: Require MFA for admins (vista previa)<br>Baseline policy: End user protection (vista previa)<br>Baseline policy: Block legacy authentication (vista previa)<br>Baseline policy: Require MFA for Service Management (vista previa) |  |  |  |  |
| 😭 Grupos de recursos      | Tárminos de uso                 |                                                                                                    |  |  |  |  |
| 🔇 App Services            |                                 |                                                                                                    |  |  |  |  |
| Function App              | ter conectividad verv           |                                                                                                    |  |  |  |  |
| 🕺 SQL Database            | 3 Directivas clasicas           |                                                                                                    |  |  |  |  |
| 🖉 Azure Cosmos DB         | Solución de problemas y soporte | DirectivaSQL                                                                                                    |  |  |  |  |
| Máquinas virtuales        | técnico                         |                                                                                                    |  |  |  |  |
| Equilibradores de carga   | 🗙 Solucionar problemas          |                                                                                                    |  |  |  |  |
| Cuentas de almacenamiento | Nueva solicitud de soporte téc  |                                                                                                    |  |  |  |  |

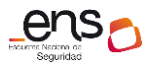

Es importante conocer los conceptos del acceso condicional ya que puede asignar diversas condiciones de autenticación.

Se pueden agregar distintas condiciones desde una directiva de acceso condicional. Atendiendo dispositivos autorizados, ubicaciones geográficas, rangos de ips, grupos de usuarios entre otros.

**Nota:** *Para una gestión más avanzada hay que recurrir al apartado* [3.1.1.1 Requisitos de acceso/Acceso condicional] de la guía. [CCN-STIC-884A - Guía de configuración segura para Azure].

# 3.2 Explotación

# 3.2.1 Registro de la actividad de los usuarios

El registro de actividad contiene todas las operaciones de escritura (PUT, POST, DELETE) para los recursos.

Los registros de actividad se conservan 90 días. Puede consultar cualquier intervalo de fechas, siempre que no hayan transcurrido más de 90 días desde la fecha inicial.

Mediante los registros de actividad, puede determinar:

- Qué operaciones se realizaron en los recursos en la suscripción.
- Quién inició la operación.
- Cuando tuvo lugar la operación.
- El estado de la operación.
- Los valores de otras propiedades que podrían ayudarle en la investigación de la operación.

### **Portal de Azure**

- 1. Para ver los registros de actividad mediante el portal, pulsar en todos los recursos.
- 2. Pulsar en su [base de datos].

| Microsoft Azure       |                                 |                     |                                |
|-----------------------|---------------------------------|---------------------|--------------------------------|
| «                     | Inicio > Todos los recursos > c | cnbbdd - Registro d | de actividad                   |
| + Crear un recurso    | Todos los recursos              | « ×                 | ccnbbdd - Registro de activio  |
| A Inicio              | 🕂 Agregar                       | ••• Más             | Q Buscar (Ctrl+/)              |
| 🛄 Panel               |                                 |                     |                                |
| ∃ Todos los servicios | Filtrar por nombre              |                     | 🗟 Información genera           |
| - 🛧 FAVORITOS         | NOMBRE 1                        |                     | Registro de actividad          |
| Todos los recursos    | ↔ CCN-VNET-Backend              | ^                   | Control de acceso (IAM)        |
| 🐑 Grupos de recursos  | ···· CCN-VNET-Firewall          |                     | Etiquetas                      |
| ↔ Redes virtuales     | ↔ CCN-VNET-Kubernetes           |                     | X Diagnosticar y solucionar pr |
| 🔇 App Services        | S CCN-VPN                       |                     | Configuración                  |
| icación de funciones  |                                 |                     | 🗳 Inicio rápido                |
| 🧟 SQL Database        | 💩 ccnbbdd                       |                     | 🌻 Grupos de conmutación por    |
| Azure Cosmos DB       |                                 |                     | Administrar copias de seguri   |

3. En este panel encontrar varios filtros que puede aplicar.

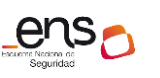

### CCN-STIC 884C Guía de configuraci

| Microsoft Azure         |                                  |                  | P Buscar                       | recursos, servicios y documentos (G+/)                            |                           | Ð                           | - G      | P         | ® ?          | ٢            | adm     |
|-------------------------|----------------------------------|------------------|--------------------------------|-------------------------------------------------------------------|---------------------------|-----------------------------|----------|-----------|--------------|--------------|---------|
| «                       | Inicio > Todos los recursos > co | nbbdd - Registro | de actividad                   |                                                                   |                           |                             |          |           |              |              |         |
| + Crear un recurso      | Todos los recursos               | « ×              | ccnbbdd - Registro de ac       | tividad                                                           |                           |                             |          |           |              |              |         |
| A Inicio                | 🕂 Agregar                        | ••• Más          | ,O Buscar (Ctrl+/)             | 📰 Editar columnas   O Actualizar 🔟 Exportar :                     | a Centro de eventos 🛛 🛓 🛙 | Descargar como CSV 🤞        | Registro | s   🗴     | Anclar los   | s filtros ac | tuales: |
| i≣ Todos los servicios  | Filtrar por nombre               |                  | Información general            | ,O Buscar                                                         | X Onclusiones ra          | ápidas                      |          |           |              |              |         |
| + FAVORITOS             | NOMBRE 1.                        |                  | Registro de actividad          | Suscripción : CCN-STIC 823 Intervalo de tiemp                     | po : Últimas 6 horas      | Gravedad del evento : Todos | . G      | rupo de r | ecursos : CC | N-RG-SQ      | L 0     |
| Todos los recursos      | > CCN-VNET-Backend               | ^                | Control de acceso (IAM)        | Recurso : ccnbbdd 🔹 🕇 🖓 Agregar filtro                            |                           |                             |          |           |              |              |         |
| (🐑) Grupos de recursos  | CCN-VNET-Firewall                |                  | 🛷 Etiquetas                    | 2 elementos.                                                      |                           |                             |          |           |              |              |         |
| Redes virtuales         | . CCN-VNET-Kubernetes            |                  | X Diagnosticar y solucionar pr | NOMBRE DE LA OPERACIÓN                                            | ESTADO TIEMPO             | MARCA DE TIE SUSCRIP        | CIÓN     |           |              |              | EVE     |
| S App Services          | S CCN-VPN                        |                  | Configuración                  | Action taken as a result of Amira Dolini avail                    | Correcto Hace 4 horas     | Thu See 26 CON-ST           | 10 833   |           |              |              | 8.41    |
| Aplicación de funciones | CCN-VPNCONEXION                  |                  | 📣 Inicio rápido                | Action taken as a result of Azure Policy eval                     | Correcto Habe 4 horas     | ind sep 20 CCN-SI           | 10 623   |           |              |              | MI      |
| 👼 SQL Database          | acabbdd                          |                  | Grupos de conmutación por      | <ul> <li>Action taken as a result of Azure Policy eval</li> </ul> | Correcto Hace 4 horas     | Thu Sep 26 CCN-ST           | IC 823   |           |              |              | Mi      |

4. Pulsar en [conclusiones rápidas] puede visualizar los eventos de las ultimas 24 hs. Así mismo, desde este panel, puede personalizar filtros de búsqueda de eventos.

| Microsoft Azure           |                                           |               | P Busca                                   | recursos, servicios y documentos (G+/)                                | b 🗣 🔎 🚳 ? 😳                                                               |
|---------------------------|-------------------------------------------|---------------|-------------------------------------------|-----------------------------------------------------------------------|---------------------------------------------------------------------------|
| «                         | Inicio > Todos los recursos > conbbdd - R | Registro de a | ctividad                                  |                                                                       | Conclusiones rápidas (últimas 24 horas)                                   |
| + Crear un recurso        | Todos los recursos «                      | ×             | ccnbbdd - Registro de ac                  | tividad                                                               |                                                                           |
| nicio                     | 🕂 Agregar \cdots N                        | viás [        | ,O Buscar (Ctrl+/)                        | 🎫 Editar columnas 🐧 Actualizar 👔 Exportar a Centro de eventos 🛓 C     | Errores     Errores     Errores     Errores     Errores     Errores     S |
| ≡ Todos los servicios     | Filtrar por nombre                        |               | Información general                       | 🔎 Buscar 🗙 🤯 Conclusiones ră                                          |                                                                           |
| + FAVORITOS               | NOMERE 1.                                 |               | <ul> <li>Registro de actividad</li> </ul> | Suscripción : 000 000000 Intervalo de tiempo : Últimas 6 horas        | Implementaciones con errores                                              |
| Todos los recursos        | (++) CCN-VNET-Backend                     | ··· ^ 4       | Control de acceso (IAM)                   | Recurso : ccnbbdd 🔹 🐴 Agregar filtro                                  | puede implementarios. 0                                                   |
| 🗊 Grupos de recursos      |                                           |               | 🖗 Etiquetas                               | 2 elementos.                                                          |                                                                           |
| 🐡 Redes virtuales         | ··· CCN-VNET-Kubernetes                   | 3             | X Diagnosticar y solucionar pr            | NOMBRE DE LA OPERACIÓN ESTADO TIEMPO                                  | Alertas activadas                                                         |
| S App Services            | CCN-VPN                                   | 0             | Configuración                             | ▲ Action taken as a result of ∆zure Policy eval Correcto Hace 4 horas | Alerta de Azure que na activado un evento de activación de alertas. 0     |
| 🦘 Aplicación de funciones | CCN-VPNCONEXION                           |               | Inicio rápido                             | A defected on an include the order and demonstration of the order.    |                                                                           |
| 👼 SQL Database            | 🐻 ccnbbdd                                 | (             | Grupos de conmutación por                 | Action taken as a result of Azure Policy eval. Correcto. Hace 4 horas | A Service Health                                                          |
| 🖉 Azure Cosmos DB         |                                           | 4             | Administrar copias de seguri              |                                                                       | afectar a una o varias de sus suscripciones.                              |
| 👤 Máquinas virtuales      |                                           |               | Administrador de Active Dire              |                                                                       |                                                                           |

# 3.2.2 Protección de claves criptográficas

Azure SQL proporciona varios tipos de cifrado que ayudan a proteger información confidencial, como cifrado de datos transparente (TDE).

La clave de cifrado de datos simétrica se protege, además, cifrándose con una jerarquía de claves almacenadas en SQL Server.

En la imagen siguiente se compara la jerarquía de claves de administración y servicio tradicional con el sistema del Almacén de claves de Azure.

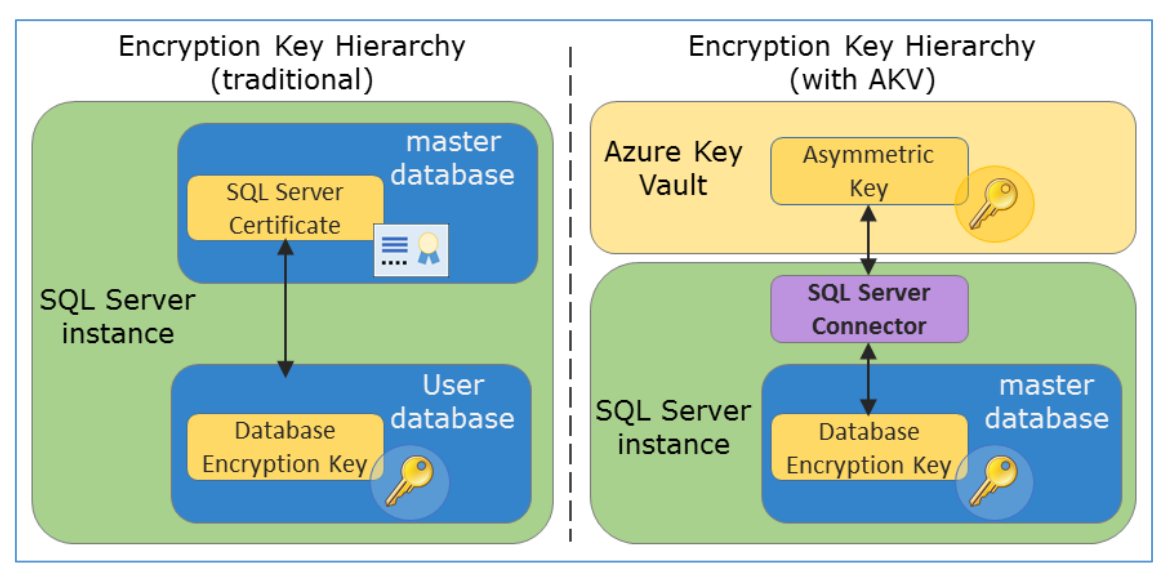

A continuación, se describen los pasos que se debe realizar para cifrar su base de datos utilizando Azure Key Vault.

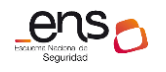

- 1. Desde el portal de Azure pulsar en [todos los recursos].
- 2. Seleccionar su [base de datos].

| Microsoft Azure                                                        |                                    | ℅ Buscar recursos, servicios y documentos (G+/) |                                                                   |
|------------------------------------------------------------------------|------------------------------------|-------------------------------------------------|-------------------------------------------------------------------|
| «                                                                      | Inicio > Todos los recursos        |                                                 |                                                                   |
| + Crear un recurso                                                     | Todos los recursos                 |                                                 |                                                                   |
| <ul> <li>Inicio</li> <li>Panel</li> <li>Todos los convisios</li> </ul> |                                    | ♦ Asignar etiquetas                             | <ol> <li>Información de ve</li> <li>todo (€) (+ Agrega</li> </ol> |
|                                                                        | Mostrando de 1 a 1 de 1 registros. |                                                 |                                                                   |
| Todos los recursos                                                     | NOMBRE TU                          | TIPO 🛧                                          | GRUPO DE RECURSOS                                                 |
| Grupos de recursos App Services                                        | Cnbbdd                             | SQL Server                                      | CCN-RG-SQL                                                        |
| 🦘 Function App                                                         |                                    |                                                 |                                                                   |

### Pulsar en [cifrado de datos transparente].

| Microsoft Azure             |                                 |         |                                 |
|-----------------------------|---------------------------------|---------|---------------------------------|
| «                           | Inicio > Todos los recursos > o | cnbbdd  |                                 |
| Crear un recurso            | Todos los recursos              | « ×     | ccnbbdd                         |
| 🛧 Inicio                    | - Agregar                       | ••• Más | «                               |
| 🖬 Panel                     | Agregat                         | 1410.5  | O Buscar (Ctrl+/)               |
| ∃ Todos los servicios       | ccnbbdd                         |         | 📣 Inicio rápido                 |
| ★ FAVORITOS                 |                                 |         | Grupos de conmutación por       |
| Todos los recursos          | 👼 ccnbbdd                       |         | Administrar copias de seguri    |
| 😭 Grupos de recursos        |                                 |         | Administrador de Active Dire    |
| 🔇 App Services              |                                 |         | 🗟 SQL Database                  |
| Function App                |                                 |         | Grupos elásticos de SQL         |
| 👼 SQL Database              |                                 |         | 👿 Bases de datos eliminadas     |
| 🖉 Azure Cosmos DB           |                                 |         | - Historial de importación y ex |
| 🕺 Máquinas virtuales        |                                 |         | Cuota de DTU                    |
| 💠 Equilibradores de carga   |                                 |         | Propiedades                     |
| 🥃 Cuentas de almacenamiento |                                 |         |                                 |
| 💮 Redes virtuales           |                                 |         | Evportar plantilla              |
| Azure Active Directory      |                                 |         |                                 |
| 🕒 Monitor                   |                                 |         | Seguridad                       |
| 👎 Asesor                    |                                 |         | Advanced Data Security          |
| Security Center             |                                 |         | 🚺 Auditoría                     |
| Administración de costos    |                                 |         | Firewalls y redes virtuales     |
| Avuda v soporte técnico     |                                 |         | Conexiones de puntos de co      |
| Suscripciones               |                                 |         | Cifrado de datos transparente   |

En este panel debe activa su propia clave, ya que utilizará Key Vault.

- 3. Pulsar en usar su propia clave.
- 4. Pulsar en seleccionar almacén de llaves.
- 5. Pulsar en crear un nuevo almacén. Deberá completar los siguientes campos.
  - Nombre: Definir el nombre que se va a utilizar para el nuevo almacén.
  - Suscripción: Seleccionar su suscripción.
  - **Grupo de recursos:** Se recomienda crear un nuevo grupo que estará dedicado para este Almacén. Solo le pedirá un nombre para definirlo.
  - Ubicación: Seleccionar Norte de Europa.

| HELINIC Record of<br>Seguridad                    |                                                                                |                                                                                                    |
|---------------------------------------------------|--------------------------------------------------------------------------------|----------------------------------------------------------------------------------------------------|
| -STIC 884C Guía de conf                           | iguración segura par                                                           | a Azure SQL Database                                                                                                    |
|                                                   | Crear almacén                                                                  | de claves $\Box$ $\times$                                                                                                    |
|                                                   | * Nombre 🗿                                                                     |                                                                                                    |
|                                                   | CCNKEY                                                                         | <b>√</b>                                                                                                    |
|                                                   | * Suscripción<br>CCN-STIC 823                                                  | ~                                                                                                    |
|                                                   | * Grupo de recursos                                                            |                                                                                                    |
|                                                   | CCN-RG-SQL<br>Crear nuevo                                                      | ~                                                                                                    |
|                                                   | * Ubicación                                                                    |                                                                                                    |
|                                                   | Norte de Europa                                                                | <u> </u>                                                                                                    |
| Inicio > Todos los recursos > ccnbbdd - Cifrado d | e datos transparente                                                           |                                                                                                    |
| Todos los recursos « $\times$                     | ccnbbdd - Cifrado de dat                                                       | os transparente                                                                                                    |
| 🕂 Agregar 🛛 🚥 Más                                 |                                                                                | 开 Guardar 🛛 🗙 Descartar 🔍 Comentarios                                                                                                    |
| ccnbbdd                                           | Inicio rápido     Grupos de conmutación por                                    | Cifra sus bases de datos, copias de seguridad y registros en reposo sin realizar cambios en la 🛛 Z aplicación. Para habilitar TDE, hágalo en cada base de datos.                                                                           |
| 🚳 ccnbbdd \cdots                                  | Administrar copias de seguri                                                   | Usar su propia clave 👩                                                                                                    |
|                                                   | Administrador de Active Dire                                                   | Sí No                                                                                                    |
|                                                   | SQL Database                                                                   | Seleccionar una clave     Indicar identificador de clave                                                                                                    |
|                                                   | <ul> <li>Grupos elasticos de SQL</li> <li>Bases de datos eliminadas</li> </ul> | Key Vault                                                                                                    |
|                                                   | Historial de importación y ex                                                  | Seleccionar un almacén de claves                                                                                                    |
|                                                   | Cuota de DTU                                                                   | * Tecla >                                                                                                    |
|                                                   | Propiedades                                                                    |                                                                                                    |
|                                                   | Bloqueos                                                                       | Hacer que la clave seleccionada sea el protector de TDE predeterminado.                                                                                                    |
|                                                   | 🛂 Exportar plantilla<br>Seguridad                                              | CU usa los permisos Get, Wap Key y Unurap Key para acceler a la Inacán de claves<br>eleccimado. Etico permisos dos auxan para acceder al almacán de claves del TDE. Si es<br>secesario, intentaremos concederle los permisos en su nombre. |

# 6. Para finalizar pulsar en [guardar].

**Nota:** *Para una gestión más avanzada hay que recurrir al apartado* [3.1.2.4 Protección de claves] *de la guía.* [CCN-STIC-884A - Guía de configuración segura para Azure].

# 3.2.3 Monitorización del sistema

Log Analytics de Azure Monitor es una herramienta que se debe usar para obtener información detallada de los registros de Azure Monitor.

Para ello, debe seguir estas instrucciones de configuración:

1. Desde la base de datos de SQL pulsar en [Registro de actividad]

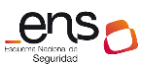

### CCN-STIC 884C Guía de confi

### Guía de configuración segura para Azure SQL Database

| Microsoft Azure       |                                         |
|-----------------------|-----------------------------------------|
| «                     | Inicio > ccnsql - Registro de actividad |
| + Crear un recurso    | ccnsql - Registro de actividad          |
| 1 Inicio              |                                         |
| 🗔 Panel               |                                         |
| 🗮 Todos los servicios | 🗟 Información general                   |
| - 🔶 FAVORITOS         | Registro de actividad                   |
| Todos los recursos    | R Control de acceso (IAM) 4             |
| 😥 Grupos de recursos  | Etiquetas                               |
|                       | Biognosticary colucionar pro            |

2. Después pulsar en [Registros].

| Microsoft Azure       |                                         | ℅ Buscar recursos, servicios y documentos (G+/)                                                   |
|-----------------------|-----------------------------------------|---------------------------------------------------------------------------------------------------|
| «                     | Inicio > ccnsql - Registro de actividad |                                                                                                   |
| + Crear un recurso    | ccnsql - Registro de activi             | dad                                                                                               |
| 👕 Inicio              |                                         | 📰 Editar columnas 🕐 Actualizar 🛞 Diagnostics settings 🞍 Descargar como CSV 🥔 Registros 🔗          |
| 🗮 Todos los servicios | Información general                     | 🔎 Buscar X 🔅 Conclusiones rápidas                                                                 |
| + FAVORITOS           | Registro de actividad                   | Suscripción : Gravedad del evento : Todos Gravedad del evento : Todos Gravedad del evento : Todos |
| Todos los recursos    | 🙊 Control de acceso (IAM)               | A elementor                                                                                       |

# 3. Pulsar en [Agregar].

| Microsoft Azure       | P Buscar recurso                                                                                         |
|-----------------------|----------------------------------------------------------------------------------------------------|
| «                     | Inicio > ccnsql - Registro de actividad > Información general del análisis de los registros de actividad |
| + Crear un recurso    | Información general del análisis de los registros de actividad                                           |
| 1 Inicio              |                                                                                                    |
| 🖽 Panel               |                                                                                                    |
| ≡ Todos los servicios | Últimas 24 horas                                                                                         |

4. Ahora aparece un asistente donde hay que crear un nuevo área de trabajo para los registros. Pulsar en [crear área de trabajo nueva].

| Análisis de registros de activi $\times$ $_{\rm Crear nueva solución}$ | Áreas de trabajo de Log A $\Box~	imes$ |  |  |  |
|------------------------------------------------------------------------|----------------------------------------|--|--|--|
| Área de trabajo de Log Analytics > Seleccione un área de trabajo       | Crear área de trabajo nueva            |  |  |  |

5. En el asistente identificar un nombre y un grupo de recursos. El grupo de recursos puede ser nuevo o elegir alguno existente. Se recomienda que sea un nuevo grupo.

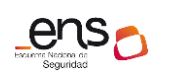

# CCN-STIC 884C Guía de configuración segura para Azure SQL Database

| Crear nuevo     Vincular existente   | 2      |
|--------------------------------------|--------|
| Área de trabajo de Log Analytics * 🛈 |        |
| AreaSQL                              | ~      |
| Suscripción *                        |        |
| 100-0100                             | ~      |
|                                      |        |
| Grupo de recursos *                  |        |
| CCN-RG-SQL                           | $\sim$ |
| Crear nuevo                          |        |
| Ubicación *                          |        |
| Norte de Europa                      | ~      |
|                                      |        |
| *Plan de tarifa                      | ``     |
|                                      |        |

6. Para finalizar, pulse en [Aceptar].

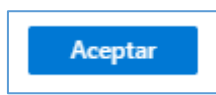

**Nota:** *Este proceso puede tardar unos minutos.* 

Al finalizar aparece un nuevo panel.

| Microsoft Azure           |                                                                                                    |  |  |
|---------------------------|----------------------------------------------------------------------------------------------------|--|--|
| «                         | Inicio > ccnsql - Registro de actividad > Información genera                                                           |  |  |
| + Crear un recurso        | Información general del análisis de los regis                                                                          |  |  |
| 🏫 Inicio                  |                                                                                                    |  |  |
| ⊡ Panel                   |                                                                                                    |  |  |
| 🗮 Todos los servicios     | Últimas 24 horas                                                                                                    |  |  |
| ★ FAVORITOS               | Filtrar por nombre                                                                                                    |  |  |
| Todos los recursos        |                                                                                                    |  |  |
| 😥 Grupos de recursos      | AzureActivity(AreaSQL)                                                                                                 |  |  |
| ↔ Redes virtuales         | Realizando evaluación                                                                                                  |  |  |
| 📀 App Services            | To use this solution, please connect an Azure Subscription for                                                         |  |  |
| 🦘 Aplicación de funciones | collecting activity logs. A subscription can be connected<br>using the activity logs blade of a workspace in the Azure |  |  |
| 🧧 SQL Database            | portal.                                                                                                    |  |  |
| S Azure Cosmos DB         |                                                                                                    |  |  |

**Importante:** En el momento que se crea esta nueva área. Puede tardar un tiempo en la recolección de logs.

Un ejemplo gráfico.

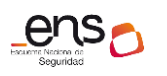

#### 84C Guía de configuración segura para Azure SQL Database

| ACTIVITY LOGS BY RESOURCE PROVIDER         |       |  |  |  |  |
|--------------------------------------------|-------|--|--|--|--|
| Resource providers producing activity logs |       |  |  |  |  |
|                                            |       |  |  |  |  |
|                                            |       |  |  |  |  |
| 10                                         |       |  |  |  |  |
| IU                                         |       |  |  |  |  |
| RESOURCE PROVIDER                          | COUNT |  |  |  |  |
| Microsoft.Compute                          | 340   |  |  |  |  |
| Microsoft.Storage                          | 178   |  |  |  |  |
| Microsoft.RecoveryServices                 | 42 🗖  |  |  |  |  |
| Microsoft.ContainerService                 | 28 🔳  |  |  |  |  |
| Microsoft.Authorization                    | 10 I  |  |  |  |  |
| Microsoft Resources                        | 20 🔳  |  |  |  |  |
| Microsoft.Network                          | 55 🗖  |  |  |  |  |
| Microsoft.DevSpaces                        | 4 1   |  |  |  |  |
| Microsoft SQL                              | 91    |  |  |  |  |
|                                            | 4.1   |  |  |  |  |

| Microsoft Azure                                              |                                                | 𝒫 Buscar recursos, servicios y documentos (G+,/)                                                                                       |                                                            |                     | > 🗣 🗳 🐵                          |
|--------------------------------------------------------------|------------------------------------------------|----------------------------------------------------------------------------------------------------|------------------------------------------------------------|---------------------|----------------------------------|
| «                                                            | Inicio > ccnsql - Registro de actividad > Info | rmación general del análisis de los registros de actividad > AzureActivity(CCN-RG-Log) > Regis                                         | itros                                                      |                     |                                  |
| + Crear un recurso                                           | Registros                                      |                                                                                                    |                                                            |                     |                                  |
| T Inicio                                                     | PNueva cons * +                                |                                                                                                    |                                                            | 🛄 Ayuda             | a 👸 Configuración 🗄 Consi        |
| ≡ Todos los servicios                                        | CCN-RG-Log Seleccionar ámbito                  | Ejecutar         Intervalo de tiempo : Últimos 7 días                                                                                  |                                                            | 📙 Guard             | dar 🕲 Copiar 🛏 Exportar –        |
| FAVORITOS     Todos los recursos     Grupos de recursos      | Esquema Filtrar «                              | AzureActivity<br>  where ResourceProvider == "Microsoft SQL"<br>// Oql: Type-AzureActivity ResourceProvider == "Microsoft SQL" // Sett | ings: {NAV: True} //                                       | WorkspaceId: {00000 | 809-8089-8089-8889-88888         |
| Redes virtuales     App Services     Aplicación de funciones | F= Contraer todo<br>Activo<br>▼                |                                                                                                    |                                                            |                     |                                  |
| SQL Database                                                 | LogManagement     NetworkMonitoring            | Completado. Showing results from the últimos 7 días.                                                                                   |                                                            |                     |                                  |
| Máquinas virtuales                                           | SecurityCenterFree                             | Drag a column header and drop it here to group by that column                                                                          |                                                            |                     |                                  |
| Equilibradores de carga                                      | <ul> <li>fx Funciones</li> </ul>               | TimeGenerated (Bruselas, Copenhague, Madrid, Paris) ↓ $\nabla$ OperationName                                                           | Level                                                      | ActivityStatus V    | ActivitySubstatus 🗸              |
| Cuentas de almacenamiento                                    | Áreas de trabajo favoritas                     | 14/11/2019 15:00:35:335     Create/Update Database Backup                                                                              | Archival Policy Information                                | nal Succeeded       |                                  |
| Azure Active Directory                                       |                                                | > 14/11/2019 15:00:17.929 Create/Update Database Backup                                                                                | Archival Policy Information                                | nal Accepted        | Accepted (HTTP Status Code: 202) |
| 🕑 Monitor                                                    |                                                | > 14/11/2019 15:00:17.924 Updates a short term retention p                                                                             | olicy Information                                          | nal Accepted        | Accepted (HTTP Status Code: 202) |
| 🐢 Asesor                                                     |                                                | > 14/11/2019 15:00:17.718 Updates a short term retention p                                                                             | olicy Information                                          | nal Started         |                                  |
| Security Center                                              |                                                | > 14/11/2019 15:00:17.708 Create/Update Database Backup                                                                                | Archival Policy Information                                | nal Started         |                                  |
| O Administración de costos                                   |                                                | > 14/11/2019 14:52:23.613 Create/Update Database Backup                                                                                | Archival Policy Information                                | nal Succeeded       |                                  |
| Ayuda y soporte técnico                                      |                                                | 14/11/2019 14:52:08.011         Create/Update Database Backup           14/11/2019 14:52:07.821         Create/Update Database Backup  | Archival Policy Information<br>Archival Policy Information | nal Accepted        | Accepted (HTTP Status Code: 202) |

**Nota:** *Para una gestión más avanzada hay que recurrir al apartado [3.1.6Monitorizacion de sistema] de la guía. [CCN-STIC-884A - Guía de configuración segura para Azure].* 

# 3.3 Medidas de protección

# 3.3.1 Protección de las comunicaciones

### 3.3.1.1 Perímetro seguro

Existe una separación de los roles de seguridad en la administración de puntos de conexión de servicio de red virtual. Se requiere una acción de cada uno de los roles siguientes:

# Existen dos niveles.

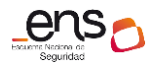

### 1. Reglas nivel base de datos individuales.

Estas reglas permiten a los usuarios acceder a determinadas bases de datos (seguras) dentro del mismo servidor de SQL Database. Debe crear estas reglas para cada base de datos y se almacenan en las bases de datos individuales.

### 2. Reglas nivel servidor.

Estas reglas permiten a los usuarios obtener acceso a toda la instancia de Azure SQL Server (es decir, a todas las bases de datos que se encuentren en el mismo servidor de SQL Database). Estas reglas se almacenan en la base de datos **principal**. Las reglas de firewall de IP de nivel de servidor.

**Nota:** Es importante saber que esta regla de firewall aplica específicamente a las comunicaciones de las bases de datos.

A continuación, ejecutar estos comandos mediante PowerShell:

1. Creación de regla nivel base de datos individuales en SQL.

```
# EXECUTE sp_set_database_firewall_rule N'Example DB
Rule','0.0.0.4','0.0.0.4';
```

2. Creación de regla de firewall indicando el rango de ip origen y destino para que se apliquen en el servidor.

Existen otros tipos de recomendaciones para el aislamiento de la base de datos, así como la configuración de Azure firewall y NSG.

**Nota:** Para esta gestión más avanzada, hay que recurrir al apartado [3.2.1 Proteccion de las comunicaciones/3.2.1.2 Perímetro seguro] de la guía. [CCN-STIC-884A - Guía de configuración segura para Azure].

# 3.3.2 Protección de la información

### 3.3.2.1 Calificación de la información

Para la clasificación de la información se recomienda el uso de etiquetas.

Se componen de clave-valor definidos por el usuario, se pueden colocar directamente en un recurso o un grupo de recursos.

Actualmente, Azure admite un máximo de 15 etiquetas por recurso y grupo de recursos.

Las etiquetas se pueden colocar en un recurso en el momento de su creación, o bien se pueden agregar a un recurso existente.

En Azure SQL se recomienda el uso de estas etiquetas que se deben emplear en las máquinas virtuales, grupo de recursos, base de datos.

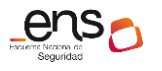

CCN-STIC 884C Gu

**Nota:** Para para conocer más el uso de etiquetas y su configuración hay que recurrir al apartado [3.2.2 Protección de la información/3.2.2.1 Clasificación de la información] de la guía. [CCN-STIC-884A - Guía de configuración segura para Azure].

# **3.3.2.2** Copias de seguridad (backup)

Existen distintos métodos desde Azure para realizar backups. En este caso debe utilizar como primera medida una retención de su base de datos.

A continuación, se describe las instrucciones que debe seguir para configurar la retención en sus bases de datos.

1. Desde el portal de Azure pulsar en [Grupo de recursos]

| Microsoft Azure           |   |   |  |  |  |
|---------------------------|---|---|--|--|--|
|                           | ~ |   |  |  |  |
| + Crear un recurso        |   |   |  |  |  |
| 🟫 Inicio                  |   |   |  |  |  |
| ⊡ Panel                   |   |   |  |  |  |
| Todos los servicios       |   |   |  |  |  |
| + FAVORITOS               |   | ÷ |  |  |  |
| Todos los recursos        |   |   |  |  |  |
| 💽 Grupos de recursos      |   |   |  |  |  |
| Redes virtuales           |   |   |  |  |  |
| 📀 App Services            |   |   |  |  |  |
| 🦘 Aplicación de funciones |   |   |  |  |  |
| ब SQL Database            |   |   |  |  |  |
| 🧕 Azure Cosmos DB         |   |   |  |  |  |
| Máquinas virtuales        |   |   |  |  |  |

2. Pulsar en el grupo de recursos donde se encuentra su base de datos.

| MICrosoft Azure         | Discorrecursos, se                                                                                                    |
|-------------------------|----------------------------------------------------------------------------------------------------|
| «                       | Inicio > Grupos de recursos                                                                                                    |
| + Crear un recurso      | Grupos de recursos                                                                                                    |
| 숨 Inicio                | + Agregar ≣≣ Editar columnas () Actualizar ↓ Exportar a CSV Ø Asignar etiguetas C                                                                                                    |
| 🗔 Panel                 |                                                                                                    |
| ≡ Todos los servicios   | Filtrar por nombre     Suscripción == todo     Ubicación == todo     Image: Transmission of the second second |
| + FAVORITOS             | Mostrando de 1 a 36 de 36 registros.                                                                                                    |
| Todos los recursos      | □ Nombre ↑↓                                                                                                    |
| 😥 Grupos de recursos    | CCN-RG-RECOVERY                                                                                                    |
| Redes virtuales         | CCN-RG-SQL                                                                                                    |
| App Services            | CCN-RG-VMs                                                                                                    |
| Aplicación de funciones | CCN-RG-VMs-asr                                                                                                    |
| -                       |                                                                                                    |

3. Pulsar en su base de datos y después pulsar en Administrar copias de seguridad.

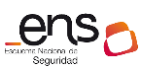

### CCN-STIC 884C Guí

#### Guía de configuración segura para Azure SQL Database

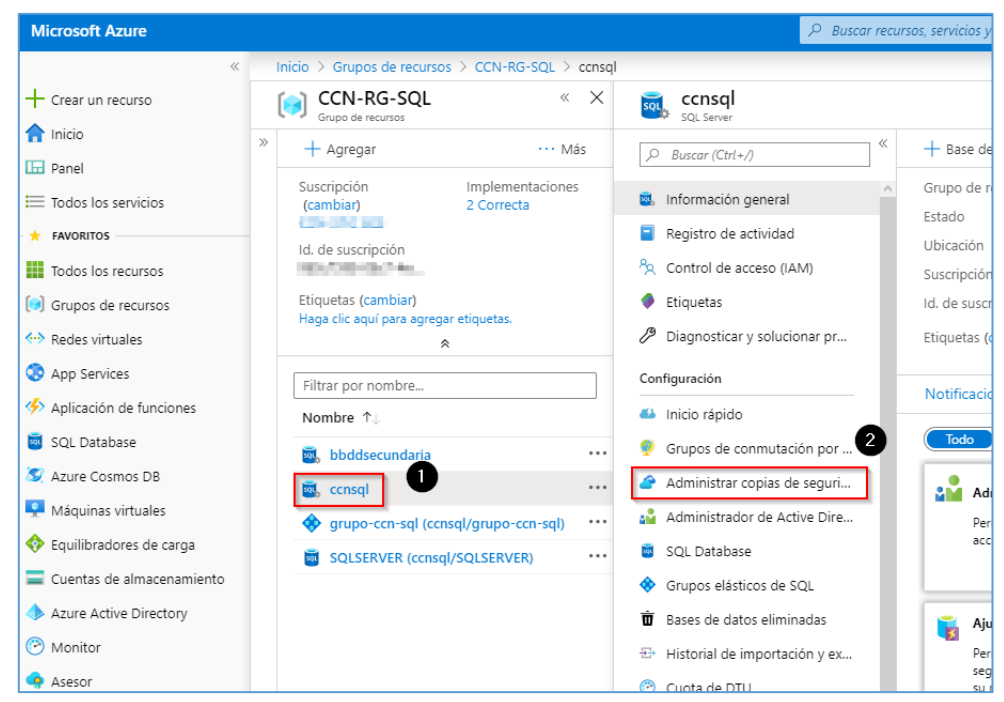

4. Pulsar en [Configurar retención].

| Microsoft Azure       | P Buscar recursos, servicios y documentos (G+/)                                                           |
|-----------------------|----------------------------------------------------------------------------------------------------|
| «                     | Inicio 🗧 consql - Administrar copias de seguridad                                                         |
| + Crear un recurso    | Ccnsql - Administrar copias de seguridad                                                                  |
| 🟫 Inicio              | Configurar directivas Copias de seguridad disponibles                                                     |
| 🖽 Panel               | ) Buscar (Ctrt+/)                                                                                         |
| 🗮 Todos los servicios | 🗟 Información general 🔷 🖉 Configurar retención 🚫 Quitar configuración 🖒 Actualizar ♡ Comentarios          |
| + FAVORITOS           | Registro de actividad     Puede configurar directivas de retención de copias de seguridad en varias bases |
| Todos los recursos    | <sup>8</sup> Control de acceso (IAM)                                                                      |
| 🧭 Grupos de recursos  | Etiquetas     P Buscar para filtrar bases de datos                                                        |

5. Se abre una nueva ventana donde debe completar la siguiente información.

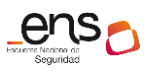

### CCN-STIC 884C Guía de con

#### Guía de configuración segura para Azure SQL Database

| Configurar directivas<br>SQL Server                                                          | >                                    |
|----------------------------------------------------------------------------------------------|--------------------------------------|
| Configuración de restauración a un momento dad                                               | 0                                    |
| 7 Vias                                                                                       |                                      |
| Configuraciones de retención a largo plazo                                                   |                                      |
| Copias de seguridad de LTR semanales ()                                                      |                                      |
| ¿Durante cuánto tiempo quiere que se conserven las c                                         | opias de seguridad semanales?        |
| 1 🗸 Año                                                                                      | s) 🗸                                 |
| Copias de seguridad de LTR mensuales ① ¿Durante cuánto tiempo quiere que se conserve la priv | nera copia de seguridad de cada mes? |
| Copias de seguridad de LTR anuales 🛈                                                         | ·                                    |
| ¿Qué copia de seguridad semanal del año quiere cons                                          | ervar?                               |
| Semana 1 🗸 🗸                                                                                 |                                      |
| ¿Durante cuánto tiempo quiere que se conserve esta o                                         | opia de seguridad anual?             |
| 1 Año                                                                                        | 5) 🗸                                 |

- Configuración de restauración a un momento dado: Dispone
- Configuración de retención a largo plazo: Dispone de 7 a 35 días.
- Copias de seguridad de LTR mensuales: Debe asignar el tiempo que se conserven las copias de seguridad semanales
- **Copias de seguridad de LTR anuales**: Puede seleccionar desde 1 semana hasta 52 semanas al año.
- 6. Una vez definida la configuración pulse en [Aplicar]

Puede consultar más información en el enlace https://docs.microsoft.com/es-es/azure/sql-database/sql-database-automated-backups

**Nota:** Para una gestión más avanzada hay que recurrir al apartado [2.3 Gestión de recursos Azure/Grupo de recursos] de la guía. [CCN-STIC-884A - Guía de configuración segura para Azure].

# 3.4 SCRIPTS DE CONFIGURACIÓN

Se adjunta el script formato JSON para la creación de un nuevo rol personalizado PaaS en los administradores de SQL.

Puede consultar sobre mas roles en los siguientes links.

- https://docs.microsoft.com/da-dk/azure/sql-database/sql-database-managelogins?toc=/azure/sql-data-warehouse/toc.json
- https://docs.microsoft.com/es-es/sql/relationaldatabases/security/authentication-access/application-roles?view=sql-serverver15

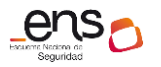

 https://docs.microsoft.com/es-es/sql/relationaldatabases/security/authentication-access/database-level-roles?view=sqlserver-ver15

# 4. GLOSARIO Y ABREVIATURAS

A continuación de describen una serie de términos, acrónimos y abreviaturas en materia de seguridad utilizados en esta guía:

| Término              | Definición                                                                                                    |
|----------------------|----------------------------------------------------------------------------------------------------|
| AAD                  | Azure Active Directory (Directorio Activo de Azure).                                                                                                    |
| AD DS                | Active Directory Domain Services (Servicios de dominio de<br>Directorio Activo).                                                                                                    |
| Grupo de<br>Recursos | contenedor que almacena los recursos relacionados con una solución de Azure. El grupo de recursos incluye los recursos que se desean administrar como grupo.                                                                                                    |
| Azure AD             | Azure Active Directory.                                                                                                    |
| RBAC                 | RBAC es un sistema de autorización basado en Azure Resource<br>Manager que proporciona administración de acceso específico a<br>los recursos de Azure.                                                                                                    |
| JSON                 | Acrónimo de JavaScript Object Notation, «notación de objeto de<br>JavaScript») es un formato de texto sencillo para el intercambio<br>de datos.                                                                                                    |
| ENS                  | Esquema Nacional de Seguridad.                                                                                                    |
| MFA                  | Multifactor Authentication (Autenticación Multifactor). Sistema de seguridad que requiere más de una forma de autenticarse, por ejemplo, a través de una app, sms, etc.                                                                                                    |
| Log Analytics        | Azure Log Analytics, anteriormente conocido como Microsoft<br>Monitoring Agent (MMA) o agente Linux de OMS, se desarrolló<br>para lograr una administración completa en las máquinas locales,<br>en los equipos que supervisaba System Center Operations<br>Manager y en las máquinas virtuales de cualquier nube. Los<br>agentes de Windows y Linux se asocian a Azure Monitor y<br>almacenan los datos de registro recopilados de diferentes<br>orígenes en el área de trabajo de Log Analytics. |
| Cifrado de<br>datos  | El Cifrado de datos transparente (TDE) cifra los archivos de datos<br>de SQL Server, Base de datos SQL de Azure y Azure Synapse                                                                                                    |

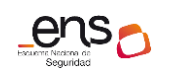

| transparente | Analytics (SQL DW), lo que se conoce como cifrado de datos en |
|--------------|---------------------------------------------------------------|
|              | reposo.                                                       |

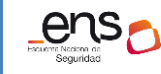

CCN-STIC 884C Guía de configuración segura para Azure SQL Database

# 5. CUADRO RESUMEN DE MEDIDAS DE SEGURIDAD

Se facilita a continuación un cuadro resumen de configuraciones a aplicar para la protección del servicio, donde la organización puede valorar qué medidas de las propuestas se cumplen.

| Control ENS | Configuracion                                                                                                | Estado                | )              |
|-------------|----------------------------------------------------------------------------------------------------|-----------------------|----------------|
| ор          | Marco Operacional                                                                                            |                       |                |
| op.acc      | Control de Acceso                                                                                            |                       |                |
| op.acc.1    | acc.1 Identificación                                                                                         |                       |                |
|             | Se ha configurado el uso de cuentas y grupos de Azure Active directory para<br>la administración del Tenant. | Aplica:               | Cumple:        |
|             |                                                                                                    | 🗌 Si 🔲 No             | 🗌 Si 🗌 No      |
|             |                                                                                                    | Evidencias Recogidas: | Observaciones: |
|             |                                                                                                    | 🗌 Si 🗌 No             |                |
|             |                                                                                                    |                       |                |

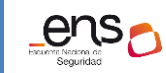

| op.acc.2 | Requisitos de Acceso                                                                                                    |                       |                |
|----------|----------------------------------------------------------------------------------------------------|-----------------------|----------------|
|          | Se ha configurado el requisito tratados en el punto 3.1.1.4.                                                                                                    | Aplica:               | Cumple:        |
|          |                                                                                                    | 🗌 Si 🗌 No             | 🗌 Si 🗌 No      |
|          |                                                                                                    | Evidencias Recogidas: | Observaciones: |
|          |                                                                                                    | 🗌 Si 🗌 No             |                |
| op.acc.3 | Segregación de funciones y tareas                                                                                                    |                       |                |
|          | Se han diseñado, creado y aplicado los roles a los grupos de usuarios.<br>Mínimo han de aplicarse los roles Propietario, colaborador, lector y<br>Administrador de acceso de usuario y administradores de bases de datos<br>SQL, siguiendo la referencia de la guía de configuración segura de Azure. | Aplica:               | Cumple:        |
|          |                                                                                                    | 🗆 Si 🗌 No             | 🗌 Si 🗌 No      |
|          |                                                                                                    | Evidencias Recogidas: | Observaciones: |
|          |                                                                                                    | 🗌 Si 🗌 No             |                |

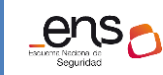

| op.acc.5 | Mecanismo de autenticación                                                                                                    |                       |                |
|----------|----------------------------------------------------------------------------------------------------|-----------------------|----------------|
|          | Se ha habilitado <u>Multi-Factor Authentication</u> (MFA) para los usuarios administradores de SQL utilizando una directiva de acceso condicional. | Aplica:               | Cumple:        |
|          |                                                                                                    | 🗌 Si 🗌 No             | 🗌 Si 🗌 No      |
|          |                                                                                                    | Evidencias Recogidas: | Observaciones: |
|          |                                                                                                    | 🗌 Si 🔲 No             |                |
| op.exp   | Explotacion                                                                                                    | '                     |                |
| op.exp.8 | Registro de la actividad de los usuarios                                                                                                    |                       |                |
|          | Se ha comprobado que el registro de Auditoría está activado y capturando eventos habilitando una nueva área de trabajo.                            | Aplica:               | Cumple:        |
|          |                                                                                                    | 🗌 Si 🔲 No             | 🗌 Si 🗌 No      |
|          |                                                                                                    | Evidencias Recogidas: | Observaciones: |
|          |                                                                                                    | 🗌 Si 🗌 No             |                |

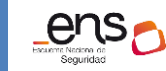

| Op-exp.11 | Protección de claves criptográficas                                                                                                    |                       |                |
|-----------|----------------------------------------------------------------------------------------------------|-----------------------|----------------|
|           | Se ha configurado Key Vault, límitando el acceso tan sólo a usuarios<br>administradores. Siguiendo las instrucciones de la guia CCN-STIC-884A<br>Configuración segura para Azure, apartado. [3.2.2.2 Cifrado] | Aplica:               | Cumple:        |
|           |                                                                                                    | Evidencias Recogidas: | Observaciones: |
|           |                                                                                                    | 🗌 Si 🗌 No             |                |
|           |                                                                                                    |                       |                |
| Op.mon    | Monitorizacion de sistema                                                                                                    |                       |                |
|           |                                                                                                    |                       |                |
| Op.mon.2  | Sistema de métricas                                                                                                    |                       |                |
|           | Se ha configurado Azure monitor aplicando los registros populares haciendo referencia a las recomendaciones de Azure SQL Database.                                                                            | Aplica:               | Cumple:        |
|           |                                                                                                    | 🗌 Si 🔲 No             | 🗌 Si 🗌 No      |

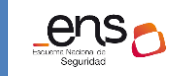

|           |                                                                                                    | Evidencias Recogidas: | Observaciones: |
|-----------|----------------------------------------------------------------------------------------------------|-----------------------|----------------|
|           |                                                                                                    | 🗆 Si 🗌 No             |                |
| Mp.com.1  | Perímetro seguro                                                                                                    |                       |                |
|           | Se ha configurado el acceso restringido utilizando reglas de firewall.                                                                        | Aplica:               | Cumple:        |
|           |                                                                                                    | 🗌 Si 🔲 No             | 🗌 Si 🗌 No      |
|           |                                                                                                    | Evidencias Recogidas: | Observaciones: |
|           |                                                                                                    | 🗌 Si 🗌 No             |                |
| Mp.info.2 | Clasificacion de la informacion                                                                                                    | '                     |                |
|           | Se han configurado etiquetas para diferenciar los servicios que compone las<br>bases de datos de SQL, Maquinas virtuales, grupos de recursos. | Aplica:               | Cumple:        |
|           |                                                                                                    | 🗌 Si 🔲 No             | 🗌 Si 🗌 No      |

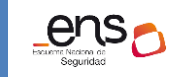

|           |                                                                    | Evidencias Recogidas: | Observaciones: |
|-----------|--------------------------------------------------------------------|-----------------------|----------------|
|           |                                                                    | 🗆 Si 🗌 No             |                |
| Mp.info.9 | Copias de seguridad                                                |                       |                |
|           |                                                                    |                       |                |
|           | Se ha configurado un politica de retencion de copias de seguridad. | Aplica:               | Cumple:        |
|           |                                                                    | 🗌 Si 🔲 No             | 🗌 Si 🗌 No      |
|           |                                                                    | Evidencias Recogidas: | Observaciones: |
|           |                                                                    | 🗌 Si 🔲 No             |                |